# こんな使いかたができます (スマートメディア編)

### スマートメディアで本機がさらに便利になります

スマートメディア(カード)とは、Solid State Floppy Disk Card (SSFDC) のことです。 データを保存するために使用でき、デジタルカメラの画像データを記 録するためによく用いられています。

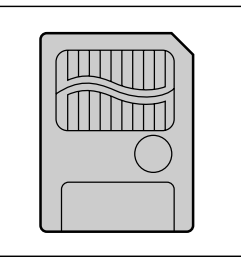

必ず、容量 4MB ~ 128MB で、3.3V 専用のものをお使い ください。(5V専用は使用できません。)

#### 登録ルート情報の保存/呼出

本機に登録したルートの情報を カードに保存したり、カードに 保存したルートの情報を本機に 呼び出したりできます。

お気に入りのルートを保存する、 行き先や目的に応じて本機に登 録されたルートを入れ替える、 などの便利な使い方ができます。

#### 登録ポイント情報の保存/呼出

本機の登録ポイントの情報を カードに保存したり、カードに 保存した登録ポイントの情報を 本機に呼び出したりできます。

ポイントの種類ごとに仕分けし てポイント情報を整理する、他 のユーザーとポイント情報を交 換する、などの便利な使いかた ができます。

#### オープニング画面の変更

お好きな画像をオープニング画面 で表示するように設定できます。 車に乗るたびにお気に入りの画像 をお楽しみください。

施設名検索のボイスワード登録 施設名のボイスワードを登録する と、より認識しやすくなります。

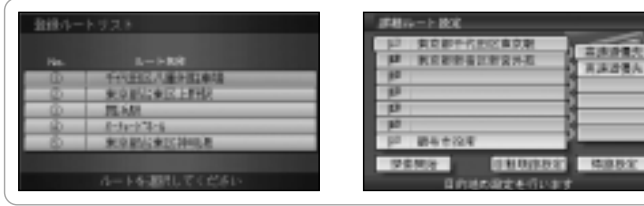

| —— 关先以羽殿件刻 L 经件户   | <ul> <li>maxica</li> </ul> | 「「単体ポイント推測表示        |  |
|--------------------|----------------------------|---------------------|--|
|                    | 8 13                       | <b>主</b> 京都府        |  |
|                    | 1.034                      | 77.05535            |  |
|                    | 2-57700                    | ##1:50x 793:2793    |  |
|                    | TEL                        | 02-9999-9999        |  |
| RECARAT            | - × - €                    |                     |  |
| 十代自己東京家            | 18 10                      | KERRGERZET          |  |
|                    | 201211                     | 2000年05月16日(永) 1457 |  |
| And A 12 March 444 |                            |                     |  |

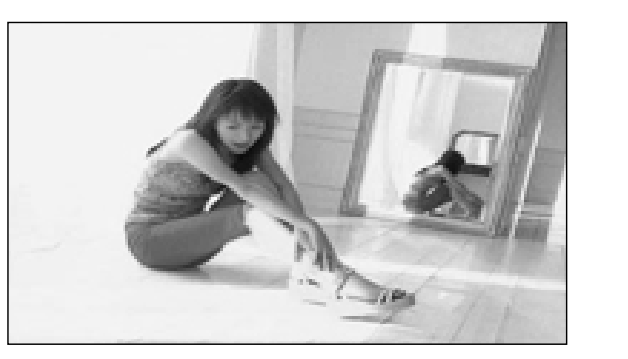

## もくじ

| こんな使いかたができます<br>安全に正しくお使いいただくために                                                                                                    | 2<br>6                                                                                            |
|----------------------------------------------------------------------------------------------------|---------------------------------------------------------------------------------------------------|
| ボイスコントロール編                                                                                                    |                                                                                                   |
| ボイスコントロール (音声認識)の基本<br>・ボイスワードについて<br>(ボイスワードを入力(発声)するときに<br>ご注意ください)<br>(マルチボイスワード/施設名について)<br>・音声認識候補画面について<br>・ボイスコントロール(音声認識)を行う<br>・ボイスコントロールを中止する<br>ボイスワードの基本的な使いかた 1<br>地図を呼び出すボイスワード 1<br>地図を呼び出すボイスワード 1<br>・住所から地図を呼び出す<br>・電話番号・郵便番号から地図を呼び出す<br>・ジャンルから地図を呼び出す<br>・周辺の施設を呼び出す<br>・施設名から地図を呼び出す<br>地図表示に関するボイスワード 2<br>・地図をスクロールする<br>・地図を切り替える | 8 ルート探索に関するボイスワード 24<br>・地図を表示して行き先を設定する<br>・地図を表示して経由地を設定する<br>・ワンタッチルート探索で行き先を設定する<br>・ルート情報を見る |
|                                                                                                    | ポイント登録に関するボイスワード 26<br>・地図を表示してポイントを登録する<br>・登録ポイントにボイスワードを登録する<br>・登録したボイスワードで呼び出す               |
|                                                                                                    | 2<br>VICS に関するボイスワード                                                                              |
|                                                                                                    | その他のボイスワード 30<br>・各種設定を行う<br>・各種情報を見る                                                             |
|                                                                                                    | ボイスコントロール機能の設定 32<br>・ボイスコントロール機能を設定する<br>2 (音声ガイドを設定する)<br>(学習レベルをリセットする)<br>ボイスワード一覧表 34        |
|                                                                                                    |                                                                                                   |

### スマートメディア編

| 準備する               | 42 | 登録ポイントの情報を保存する・呼び出す | 46 |
|--------------------|----|---------------------|----|
| カードを本機に入れる         | 42 | オープニング画面を変更する       | 48 |
| スマートメディアを使う        | 44 | 施設名検索のボイスワードを登録する   | 50 |
| カードを初期化する          | 44 | ファイルを消去する           | 50 |
| 登録ルートの情報を保存する・呼び出す | 44 |                     |    |

故障かな!?.....52

困ったとき

はじめに

基本操作

**呼出** 

Ċ S

その他

設定など